## Configuración Grandstream GXP 1610, GXP1625 GXP1630

• **Comprobar IP del teléfono IP y anotarla**. Puedes consultarla desde el teléfono:

1. Pulsa el botón de Siguiente Pantalla / Next Screen → Verás en pantalla la IP

• Introducir dirección IP en el navegador de tu ordenador (Chrome, Safari, Opera, Internet Explorer...)

- Escribir usuario y contraseña. El usuario y contraseña por defecto es:
  - 1. Usuario: admin
  - 2. Contraseña: admin
- Click en Cuentas → Cuenta 1 → Configuraciones Generales → Configuración Básica
- Introducir los datos de tu extensión:
  - 1. **Nombre de cuenta:** es un alias para la cuenta, puedes escribir el que quieras
  - 2. Servidor SIP: ip servidor o dominio
  - 3. ID Usuario SIP: extensión
  - 4. ID Autenticado SIP: extensión (igual que en el apartado anterior)
  - 5. Clave autenticada: contraseña de la extensión
  - 6. Nombre: el que quieras
  - 7. Click en Guardar. Tu teléfono ya tiene línea